#### Web出願について

**推薦による選抜、学力検査による選抜及び社会人特別選抜でWeb出願を行います。**パソコン、スマートフォン、タブレット端末から出願サイトにアクセスし、志願者情報の入力・検定料の支払い方法の選択等をWeb上で行った後、写真票・調査書等の必要書類の到着をもって出願完了となります。志願者による手続きの流れは以下のとおりです。

#### 【志願者による手続きの流れ】

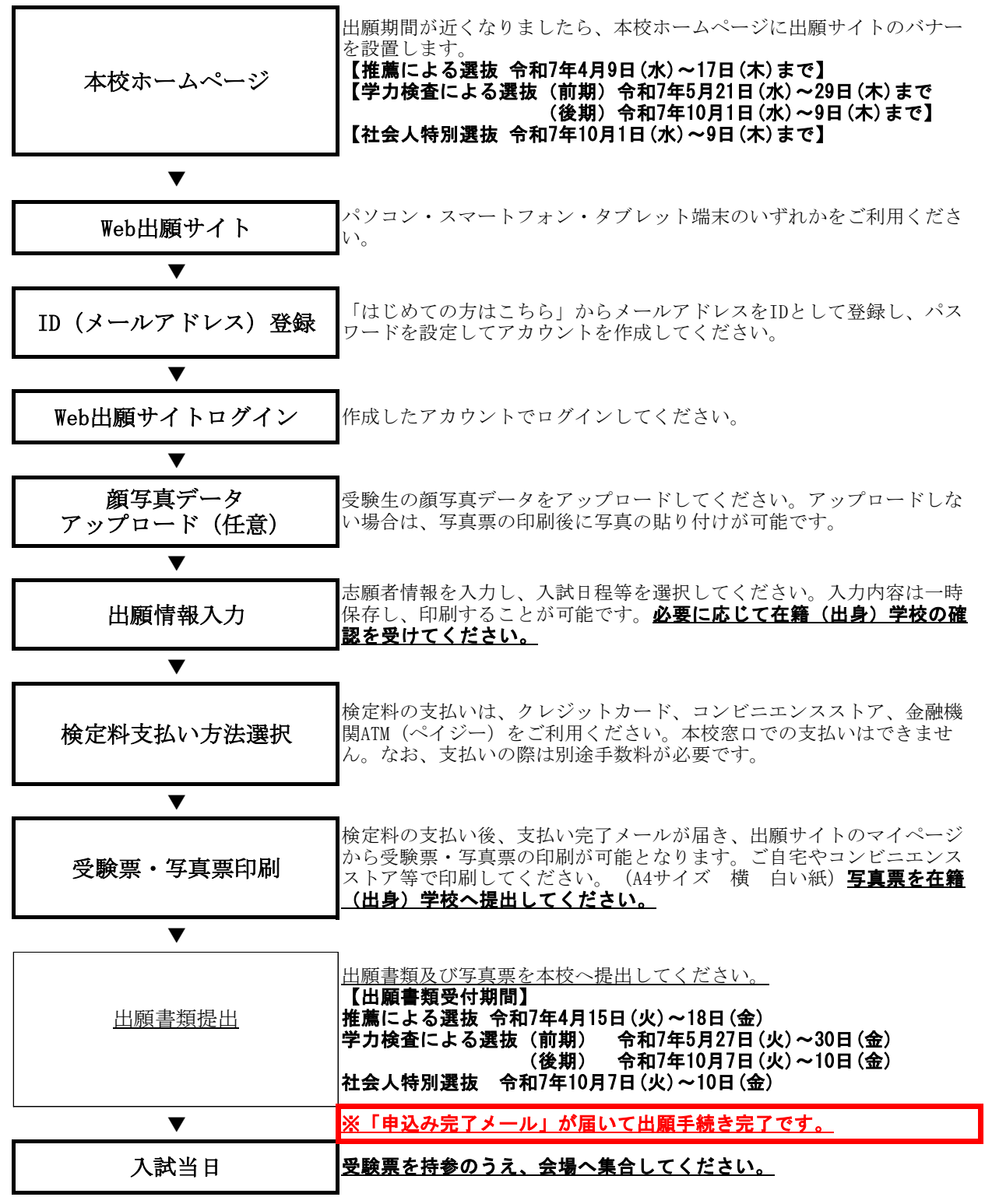

【Web出願システムに関するお問い合わせ先】

サポートセンター(<u>出願サイト右下にある「お問い合わせ先」</u>から電話番号を確認してください)

#### ① 本校ホームページ

本校 HP トップ「受験生の方へ」→「Web 出願についてはこちらから」から Web 出願サイトへ入ります。

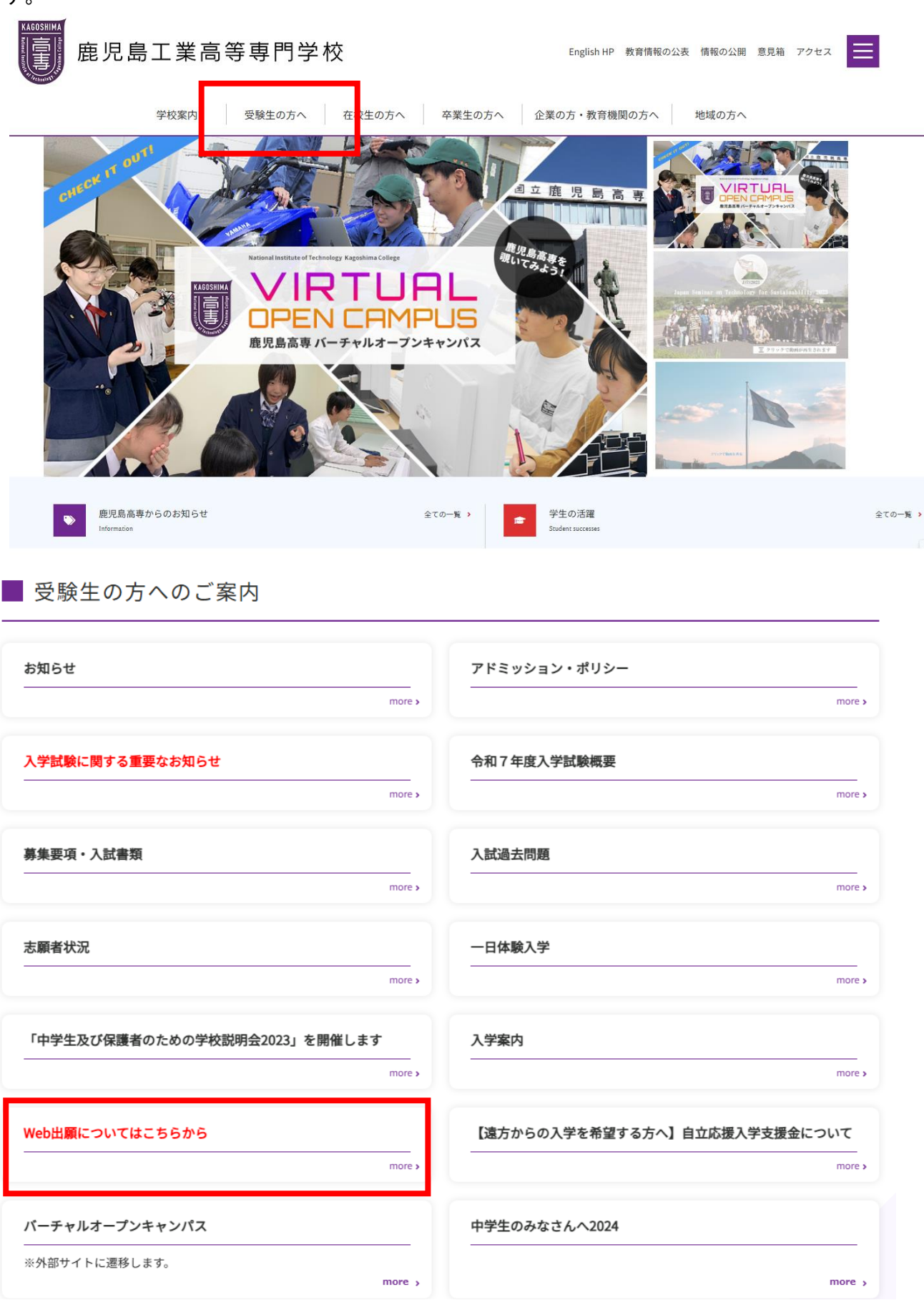

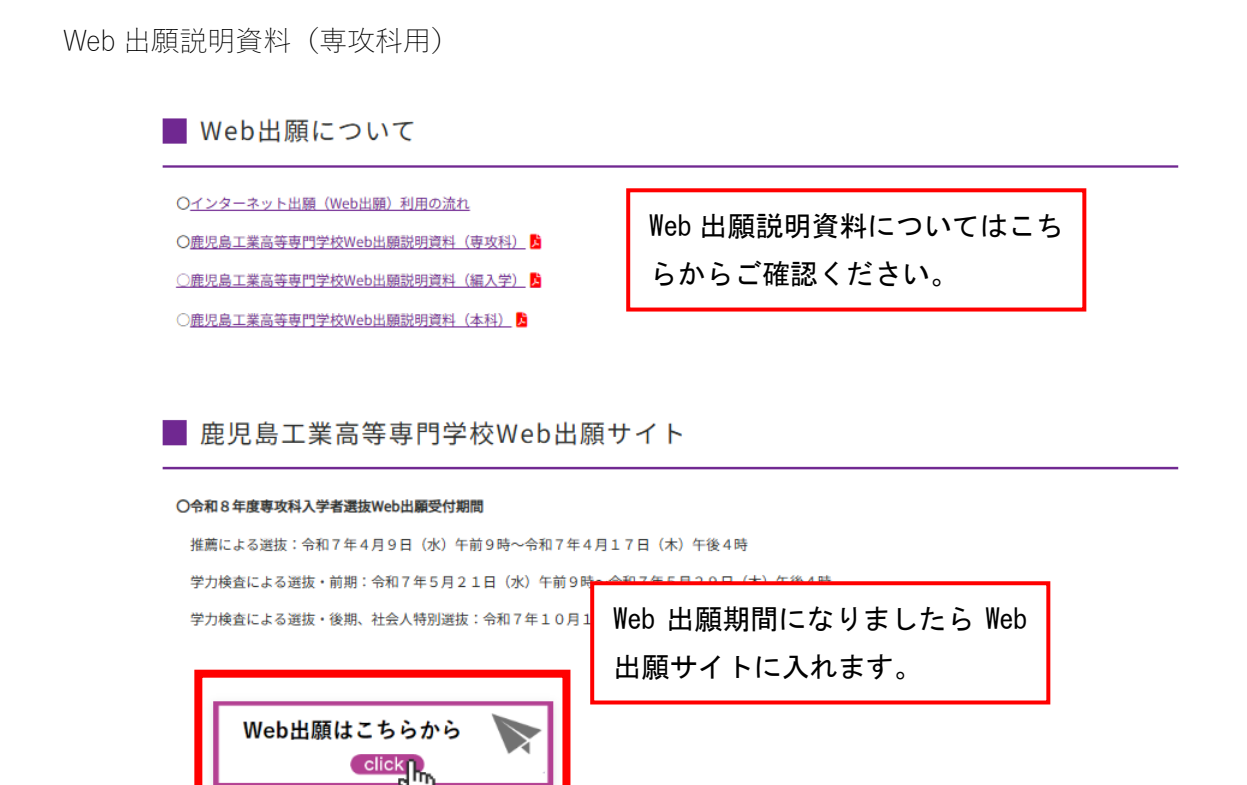

### Web 出願入力画面(イメージ) ② Web 出願サイト

| 鹿児島工業高等専門学校(                                                                                                    | テスト)のネット出願へようこそ                                                                                                    |                                                                                                    |                                                                                                    |
|----------------------------------------------------------------------------------------------------|----------------------------------------------------------------------------------------------------|----------------------------------------------------------------------------------------------------|----------------------------------------------------------------------------------------------------|
| 【はじめて手続される方へ】<br>・ ユーザfiD(メールアドレス)を1<br>をクリックしてください。<br>・ miraicompassサイトでmcID(<br>・ インにお迷みください)<br>はじめての方はごちら<br>【ユーザfiD登録がお済みの方へ】<br>・ 登録済みのコーザfiD(メールア<br>「ログイン」をクリックしてくた<br>・ メールアドレスの変更を希望され<br>レス変更」より変更してください<br>メールアドレス | きじめて登録される方は、下のボタン<br>地画ID) として登録された方は、ログ<br>初めて入力する場合<br>こちらから登録しま<br>ジレス)、パスワードを入力のうえ、<br>ささい。<br>13場合は、ログイン後、「メールアド<br>い。 | 校からのお知らせ     【令和8年度専攻科ス考<br>推薦による運抜(執<br>考)<br>かゆ査による運抜(執<br>ボーム<br>す。<br>りつしていて」<br>同していて」<br>同していて」<br>の」<br>本職者<br>てきたまる<br>てきたまる<br>できた。<br>ない文字がある<br>「有」と選択の上、簡勝<br>以路に取り扱いいたしま | * 各選抜の出願書類受付期間】<br>月4月15日(火)〜令和7年4月18日(金)16時必著<br>明) 令和6年5月27日(火)〜令和6年5月30日(金)16時必<br>出願サイトだけでは出願手続は完了しません。出願書類様<br>すると、申込完了メールが届きますので、そのメール受任<br>7となります。<br>上(兄弟)ご登録される場合は、1人目のログイン後、画面<br>皆情報変更」より追加登録することができます。<br>ない漢字について】<br>5場合は、志願書情報入力時に「外字(旧字)有無」を<br>時学体に置き換えて入力してください。正式な漢字は入き<br>ます。 |
| パスワード フィスワードの伏学解除<br>ログイン<br>パスワードをお忘れの方はごちら<br>※「利用規約」をご確認いただいたの?                                                                                                    | 既にメールアドレス登録<br>済みの場合はこちらから<br>作業開始となります。                                                                                    | ムに関するお知<br>年 <b>03月27日:</b>                                                                                                    | <sup>5せ</sup><br>■ 重要 ■ サードス集ILのお知らせ(テストサイト) (4<br>システム入力に関するお<br>問い合わせや「よくある<br>質問」はこちらから確認                                                                                                    |

## ③ID (メールアドレス) 登録

| DEPERTIFICATION DEPERTURE DEPERTURE DEPERTURE DEPERTURE DEPERTURE DEPERTURE DEPERTURE DEPERTURE DEPERTURE DEPERTURE DEPENDENCI DE DEPENDENCI DE DEPENDENCI DE DE DE DE DE DE DE DE DE DE DE DE DE                                                                                          |                                               |
|----------------------------------------------------------------------------------------------------|-----------------------------------------------|
| E-mail送信 パスワード登録 パスワード登録完了 志願者情報登録 大願者情報登録 完了                                                                                                    |                                               |
| Step1 E-mail送信(ユーザ登録用確認コード送信)                                                                                                    |                                               |
| ユーザIDとしてご利用いただくご自身の受信可能なメールアドレスを入力して、「送信」ボタンを<br>い。<br>入力されたメールアドレス宛てにユーザ登録用の確認コードを送信します。<br>メールが届きましたら、メールに記載された確認コードを入力し、パスワード登録(本登録)を行<br>(確認コードの有効期間は20分です)<br>※登録いただいたメールアドレスに、学校からの緊急連絡などを送信することがございます。<br>※登録いただいたメールアドレスを公開する、または第三者に提供することはありません。<br>※ 「利用規約」をご確認いただいたのち、ご利用ください。 | 押してくださ<br>って <b>ください。</b>                     |
| <重要>                                                                                                    |                                               |
| <ul> <li>入力されたメールアドレスに、登録完了等の確認メールを送信します。</li> <li>フィーチャー・フォン(通称:ガラケー)は、確認コードお知らせメールの受信はできますが、<br/>お手続きは行えません。インターネットに接続されたパソコン等でお手続きください。</li> </ul>                                                                                                    | その後の                                          |
| <事前に設定をご確認ください><br>ご自身のメールアドレスを、「@e-shiharai.net」からのEメールが受信できるように設定して<br>確認コードお知らせメールにはURLが記載されております。URL付メールが受信できるように設<br>ださい。<br>ろキャリアのメール受信設定方法は、こちらでご確認ください。<br>docomo<br>au<br>SoftBank                                                                                                | メールアドレスを登録し、パ<br>スワードを設定してアカウ<br>ントを作成してください。 |
| メールアドレス email                                                                                                    |                                               |
| 戻る送信                                                                                                    |                                               |

### ④Web 出願サイトログイン

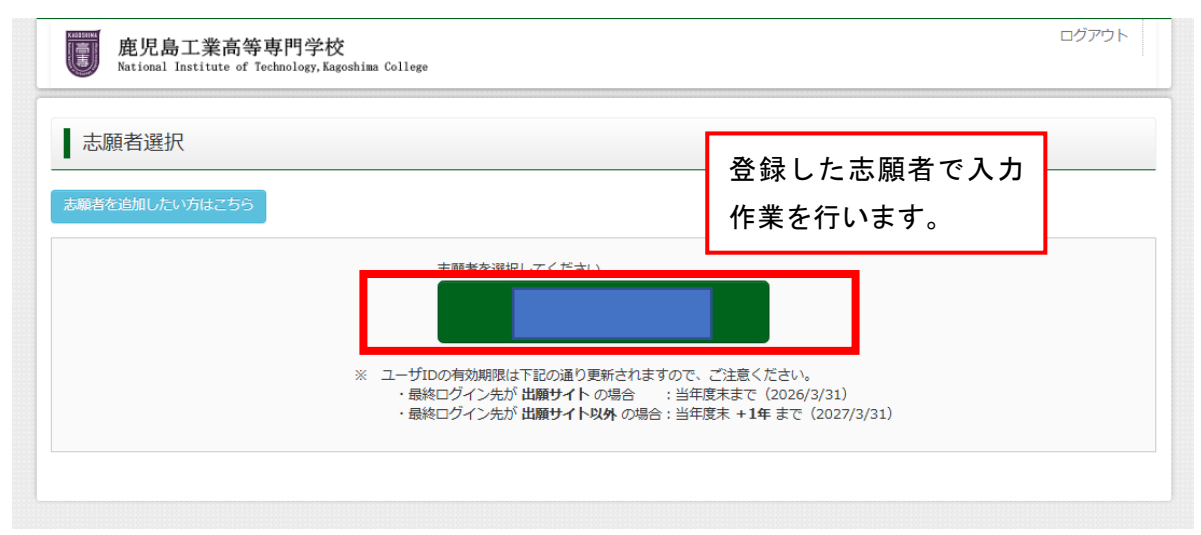

## ⑤顔写真データアップロード(任意)

|                                                                                                    | ルを確認する                                                                                                    |                                                                                                    |                                              |                                        |              |
|----------------------------------------------------------------------------------------------------|----------------------------------------------------------------------------------------------------|----------------------------------------------------------------------------------------------------|----------------------------------------------|----------------------------------------|--------------|
| お知らせ                                                                                                    |                                                                                                    |                                                                                                    |                                              |                                        |              |
| 【受験票の写真につい<br>画面左下の青ボタン。<br>※顔写真をアップロ-                                                                                                    | いて】<br>より顔写真データをアップロ-<br>- ドしていただくと、写真の!                                                                                          | - ドしてください。<br>4付が不要になります。                                                                                                    |                                              |                                        |              |
| 【<br>顔写真について】<br>1. 出願前3ヶ月以<br>2. 正面・上半身・                                                                                                    | 以内に撮影したもの(カラー・<br>・脱帽・マスク未善用・無背話<br>☆い場合の写真の時付方法に、                                                                                | 白黒いずれも可)<br>最のもの<br>ついては、募集要項を確認                                                                                                    | <u>忍してください。</u>                              |                                        |              |
| ※アッフロードした<br>【受験票印刷について<br>入学検定料の支払いた                                                                                                    | こ)<br>「完了すると 下記の「由込ほ                                                                                                    | <b>尾麻」の右端に書のボタ</b> ト                                                                                                    | いが表示されます このボイ                                | マンを拥すと受験画がPDFで発行了                      | *****        |
| ※アッフロードした<br>【受験票印刷について<br>入学検定料の支払いた<br>このPDFを保存し、A<br>ブラウザ上でPDFを開                                                                                                    | こ<br>ご<br>が完了すると、下記の「申込!!<br>.dobeReaderを利用して表示<br>別いて印刷すると罫線が消えた                                                                 | 夏歴」の右端に青のボタン<br>・印刷してください。<br>Eりレイアウトが崩れる場                                                                                                    | ンが表示されます。このボタ<br>諸合があります。                    | タンを押すと受験票がPDFで発行で                      | さます。         |
| ※アップロードした<br>【受験票印刷について<br>入学検定料の支払いた<br>このPDFを保存し、A<br>ブラウザ上でPDFを開<br>細用館写真を登録する                                                                                                    | C)<br>が完了すると、下記の「申込則<br>dobeReaderを利用して表示<br>記いて印刷すると野線が消えた<br>S方はこちら                                                             | <ul> <li></li></ul>                                                                                                    | ンが表示されます。このボイ<br>計合があります。<br>る場合はここれ         | タンを押すと受験票がPDFで発行で<br>から登録し             | :きます.        |
| ※アッフロードした<br>【受験票印刷について<br>入学検定料の支払いた<br>このPDFを保存し、A<br>ブラウザ上でPDFを開<br>編用館与真を登録する<br>申込履歴                                                                                                    | 21<br>が完了すると、下記の「申込R<br>dobeReaderを利用して表示<br>Rいて印刷すると野線が消えた<br>5方はごちら                                                             | REJ の右端に青のボタン<br>・印刷してください。<br>とりレイアウトが崩れる場<br>写真を登録す。<br>ます (任意)。                                                                                                    | ンが表示されます。 このボダ<br>副合があります。<br>る場合はここれ        | <sup>9ンを押すと受験票がPDFで発行で<br/>から登録し</sup> | :きます。        |
| <ul> <li>※アッフロードした</li> <li>(受験票印刷について)</li> <li>入学検定料の支払いた</li> <li>ごのPDFを保存し、A</li> <li>ブラウザ上でPDFを開</li> <li>/&gt;&gt;&gt;</li> <li>/&gt;&gt;</li> <li>/&gt;</li> <li>(個用館与真を登録する)</li> <li>申込履歴</li> <li>申込履歴</li> <li>申込履歴情報はあり</li> </ul> | 21<br>が売了すると、下記の「申込R<br>dobeReaderを利用して表示<br>Rいて印刷すると思線が消えた<br>5方はこちら                                                             | ・ 印刷してくたさい。<br>と ウレイアウトが崩れる場<br>写真を登録す。<br>ます (任意)。                                                                                                    | ンが表示されます。このボイ<br>語合があります。<br>る場合はここだ         | <sup>9ンを押すと受験票がPDFで発行で<br/>から登録し</sup> | :きます.        |
| <ul> <li>※アップロードした</li> <li>(受験票印刷について)<br/>入学検定料の支払いた<br/>このPDFを保存し、A<br/>ブラウザ上でPDFを開</li> <li>&gt;&gt;&gt;&gt;&gt;&gt;&gt;&gt;&gt;&gt;&gt;&gt;&gt;&gt;&gt;&gt;&gt;&gt;&gt;&gt;&gt;&gt;&gt;&gt;&gt;&gt;&gt;&gt;&gt;&gt;&gt;&gt;</li></ul>     | C]<br>が完了すると、下記の「申込ほ<br>dobeReaderを利用して表示<br>思いて印刷すると要線が消えた<br>5方はごちら<br>りません。<br>入試区分                                            | <ul> <li>              REJ の右端に青のボタン<br/>・印刷してください。      </li> <li>             Eりレイアウトが崩れる場         </li> <li>             F真を登録す         </li> <li>             F真(任意)。         </li> <li>             申込日         </li> </ul> | レが表示されます。このボイ<br>含があります。<br>る場合はここだ<br>支払方法  | アンを押すと受験票がPDFで発行で<br>から登録し<br>入金情報     | きます。<br>受験票  |
| <ul> <li>※アッフロードした</li> <li>(受験票印刷について)</li> <li>入学検定料の支払いた</li> <li>ごのPDFを保存し、A</li> <li>ブラウザ上でPDFを開</li> <li>/&gt; 御用館与真を登録する</li> <li>申込履歴</li> <li>申込履歴</li> <li>申込履歴情報はあり</li> <li>申込番号</li> </ul>                                        | 21<br>ボデデすると、下記の「申込月<br>dobeReaderを利用して表示<br>肌いて印刷すると思線が消えた<br>3<br>5<br>5<br>5<br>5<br>5<br>5<br>5<br>5<br>5<br>5<br>5<br>5<br>5 | 現歴」の右端に書のボタン<br>・ 印刷してください。<br>とりレイアウトが崩れる場<br>写真を登録す<br>ます(任意)。<br>申込日                                                                                                    | ンが表示されます。このボイ<br>話合があります。<br>る場合はここだ<br>支払方法 | 9ンを押すと受験票がPDFで発行で<br>から登録し<br>入金情報     | :きます。<br>受験票 |

# ⑥出願情報入力Step1(入力区分選択)

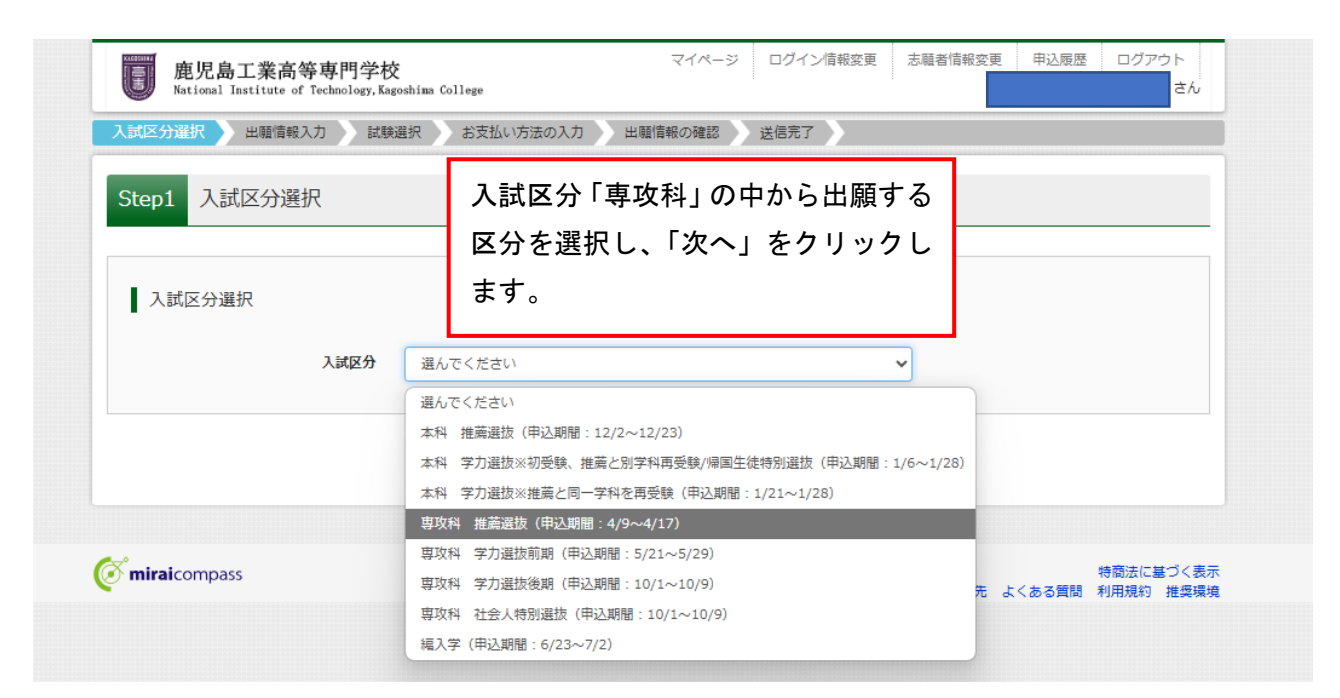

## Step2(出願情報入力)

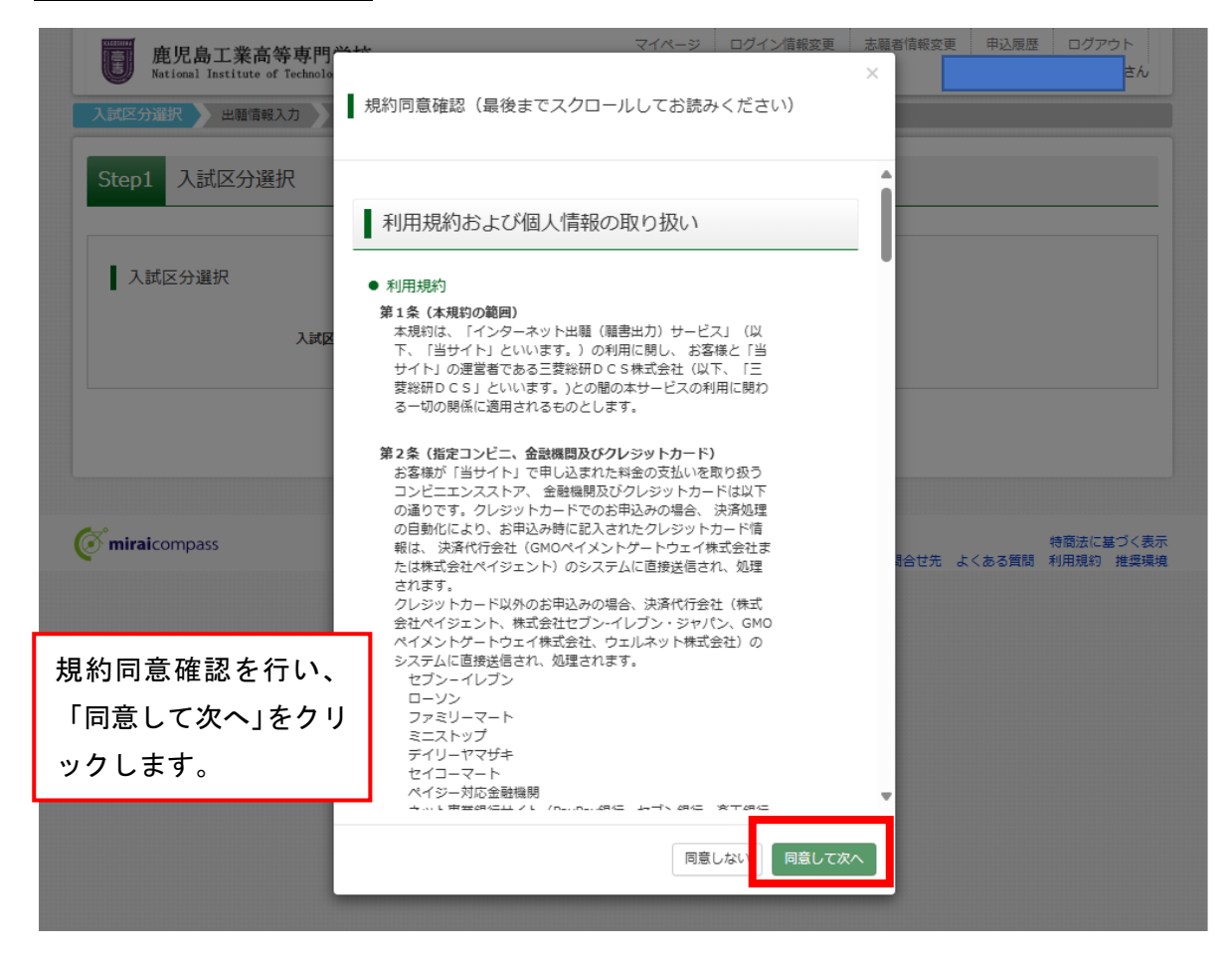

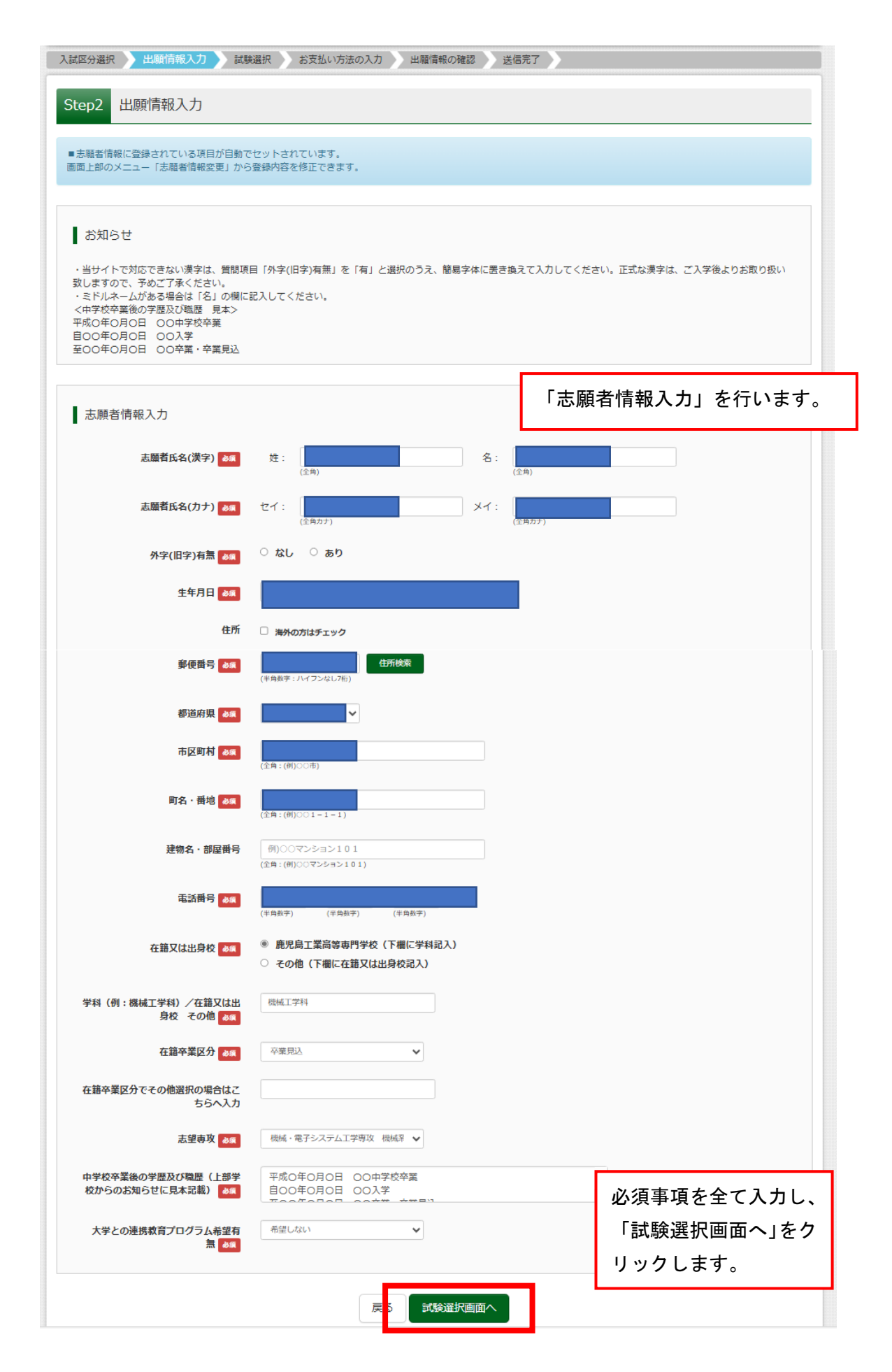

# Step3(試験選択)

| お知らせ                                                        |                                                     |          |                                      |
|-------------------------------------------------------------|-----------------------------------------------------|----------|--------------------------------------|
|                                                             |                                                     |          |                                      |
| 【STEP2】志願者情報入力画面で選択した                                       | こ志望専攻と同じ専攻を選択してください。                                |          |                                      |
|                                                             |                                                     |          |                                      |
| 試験検索                                                        |                                                     |          |                                      |
| Mentals reserve                                             |                                                     |          |                                      |
| 出願する試験を検索し、画面中段の選択术                                         | タンを押してください。                                         |          |                                      |
|                                                             |                                                     |          |                                      |
| 入試区分                                                        | <b>直</b> 攻科 推薦選抜                                    |          |                                      |
| 入試区分                                                        | 專攻科 推薦選抜                                            |          |                                      |
| 入試区分                                                        | 専攻科 推薦選抜<br>5月10日                                   | ~        | 試験日、志望学科を選択                          |
| 入試区分<br>試験日<br>志望画攻                                         | 専攻科 推薦選抜<br>5月10日<br>機械・電子システム工学専攻 機械系 ✔            | ~        | 試験日、志望学科を選択                          |
| 入試区分<br>試験日<br>志望専攻                                         | 専攻科 推薦選抜<br>5月10日<br>機械・電子システム工学専攻 機械系 ✔            | ~        | 試験日、志望学科を選択<br>し、下の「選択」をクリ           |
| 入試区分<br>試験日<br>志望専攻<br>大学との連携教育プログラム希望有無                    | 専攻科 推薦選抜<br>5月10日<br>機械・電子システム工学専攻 機械系 ✔<br>希望しない ✔ | ~        | 試験日、志望学科を選択<br>し、下の「選択」をクリ<br>ックします。 |
| 入武区分<br>武錬日<br>志望専攻<br>大学との連携教育プログラム希望有無<br>検索された試験         | 専攻科 推薦選抜<br>5月10日<br>機械・電子システム工学専攻 機械系 ↓<br>希望しない ↓ | ~        | 試験日、志望学科を選択<br>し、下の「選択」をクリ<br>ックします。 |
| 入試区分<br>試験日<br>志望専攻<br>大学との連携教育プログラム希望有無<br>検索された試験<br>入試区分 | 専攻科 推薦選抜<br>5月10日<br>機械・電子システム工学専攻 機械系 ♥<br>希望しない ♥ | ~<br>試験日 | 試験日、志望学科を選択<br>し、下の「選択」をクリ<br>ックします。 |

|          | 申込済試験<br>入 <b>試区分</b>                                           | 試験名                                                | 試験日  |                           |
|----------|-----------------------------------------------------------------|----------------------------------------------------|------|---------------------------|
|          | お知らせ<br>入力内容に誤りがないか確認後、「お支払い画面へ<br>(Step2:情報入力画面、Step3:試験選択画面をP | J ボタンより、次へ進んでください。<br>9確認後、Step4:「お支払い画面」へ進んでください。 | )    |                           |
| 入力<br>定料 | 内容に誤りがない場合は、検<br>の支払い場面へ移ります。                                   | 戻る お支払い画面へ 保存して                                    | 中断する | ここで一度中断して保存するこ<br>とができます。 |

## ⑦検定料支払い方法選択

# Step4(お支払い方法の入力)

| <b>入試区分</b><br>專攻科推薦選抜                           | 試験名<br>専攻科 推薦 機械・電子システム工学専攻 機械系        | 試験日<br>5月10日 09:00              |
|--------------------------------------------------|----------------------------------------|---------------------------------|
| お支払い方法の<br>※お支払い方法により                            | 選択<br>事務手数料が異なりますので、事務手数料を確認しお手続きしてくださ | 受験料・検定料 ¥16,500-                |
| <ul> <li>クレジットカー</li> </ul>                      | ĸ                                      | [事務手数料 ¥514-]                   |
| <ul> <li>コンビニエンス)</li> </ul>                     | ストア                                    |                                 |
| <ul> <li>ペイジー・金融株</li> <li>ご利用可能な金融機関</li> </ul> | 機関ATM(現金)<br>ATMについて                   | 検定料の支払い方法を選択します。                |
| ○ ペイジー・金融                                        | <sub>幾</sub> 関ATM(カード・通帳)              | 以下の説明画面はクレジットカードを               |
| <u>ご利用可能な金融機関</u><br>〇 ペイジー(ネッ                   | ATMICDUZ<br>トバンキング)                    | 選択した場合です。<br>別の支払い方法を選択する場合は、指示 |
|                                                  |                                        | に従いお手続きを進めてください。                |
| お知らせ                                             |                                        |                                 |

# Step5(出願情報の確認)

| tep5 出願情報の確認             |                                    |                                  |
|--------------------------|------------------------------------|----------------------------------|
| 試験名・受験料・検定料・お<br>試験名・試験日 | 支払い方法の確認<br>専攻科 推薦 機械・電子システム工学専門   | 文 機械系 5月10日 09:00~               |
| 受験料・検定料<br>事務手数料<br>合計   | 16,500円<br>514円<br><b>17,014円</b>  | 申し込む前に支払い方法、志願<br>者情報の確認をしてください。 |
| お支払い方法                   | クレジットカード クレジットカード種類                |                                  |
|                          | クレジットカード番号<br><u>ダミー晶号(テスト調助用)</u> | (半角数字)                           |
|                          | セキュリティコード                          | (半角数字)                           |
|                          | 有効期限                               | 月/                               |

| 志願者情報の確認                             |                                                 |
|--------------------------------------|-------------------------------------------------|
| 志願者氏名(漢字)                            |                                                 |
| 志願者氏名(力ナ)                            |                                                 |
| 外字(旧字)有無                             | なし                                              |
| 生年月日                                 |                                                 |
| 住所(郵便番号)                             |                                                 |
| 住所(都道府県)                             |                                                 |
| 住所(市区町村)                             |                                                 |
| 住所(町名・ <del>番</del> 地)               |                                                 |
| 住所(建物名・部屋番号)                         |                                                 |
| 電話番号                                 |                                                 |
| 在籍又は出身校                              | 鹿児島工業高等専門学校(下欄に学科記入)                            |
| 学科 (例:機械工学科) / 在籍又は出<br>身校 その他       | 機械工学科                                           |
| 在籍卒業区分                               | 卒業見込                                            |
| 在籍卒業区分でその他選択の場合はこ<br>ちらへ入力           |                                                 |
| 志望専攻                                 | 機械・電子システム工学専攻 機械系                               |
| 中学校卒業後の学歴及び職歴 (上部学<br>校からのお知らせに見本記載) | 平成の年の月の日 00中学校卒業自00年0月0日 00入学至00年0月0日 00卒業・卒業見込 |
| 大学との連携教育プログラム希望有無                    | 希望しない                                           |
|                                      |                                                 |

志願者顏写真

顔写真データは登録されていません。

| 上記入力内容にお闇違えはありませんか。<br>「上記内容で申込む」ボタンクリッグ後、修正ができなくなります。<br>クリックする前に以下の項目を再確認し、誤りがねければチェックをつけてください。         |                                                                                             |
|----------------------------------------------------------------------------------------------------|---------------------------------------------------------------------------------------------|
| 申込内容<br><u> 第5月8</u> 工業高等専門学校(テスト)<br>」ま 申込みの試験は以下の内容でお開建えはありませんか<br>専攻科 推薦 機械・電子システム工学専攻 機械系 5月10日 09:00 | ここで申込内容、志願者情報の最終<br>確認を行います。<br>チェックボックスにチェックを入<br>れます。                                     |
| 志願者情報                                                                                                    |                                                                                             |
| 3     の他申込内容に誤りはありませんか       戻る     上記内容で申込む                                                              | ここをクリックすると支払いまでの<br>申込みが完了します。<br>登録したメールアドレスに、「申込受<br>付完了、および受験料・検定料お支払<br>完了」の通知メールが届きます。 |

## Step6(送信完了)

| (受験票の印刷)<br>マイページ(本画面最上部にリンク有) にある<br>「受験票」ボタンより「受験票・写真票」を「A4模」にて印刷してく、<br>地定料のお支払いがまだの方は、検定料のお支払い完了後、マイページ<br>(提出書類について) 簡易書留 4月15日(火)9時~4月18日(金)16時。<br>な対筒をご用意ください。<br>記書類を同封のうえ、4月18日(金)16時必若で本校へ簡易書留にて動<br>1写真票<br>1環査書・成績証明書<br>1堆薦書<br>1法部理由書<br>1技術士第一次試験合格証(該当者のみ) | さい。<br>り印刷してください。<br>着<br>または持参してください。 | 払いまでの申込完了後、「学校<br>らのお知らせ」の内容をご確<br>ください。 |
|----------------------------------------------------------------------------------------------------|----------------------------------------|------------------------------------------|
| 1その他※募集要項参照<br>≪受験票は、試験当日必ず持参してください。                                                                                                    | 00001)                                 |                                          |
| 出願申込および決済が完了しました(申込番号:263)                                                                                                    |                                        |                                          |

## ⑧受験票·写真票印刷

| 鹿児島<br>National In                                                  | L業高等専門学校<br>stitute of Technology, Kagosh                   | ima College                   |                                      | マイページ ログイン情報変          | 更 志願者情報変    | 更申込履歴ログス          | アウト<br>さん |
|---------------------------------------------------------------------|-------------------------------------------------------------|-------------------------------|--------------------------------------|------------------------|-------------|-------------------|-----------|
|                                                                     | さんのマイへ                                                      | ページ                           |                                      |                        |             |                   |           |
| 申込履歴・配信メ                                                            | ールを確認する                                                     |                               |                                      |                        |             |                   |           |
| <ul> <li>(受験票の写真に)</li> <li>画面左下の青ボタ!</li> <li>※顔写真をアップ(</li> </ul> | ついて】<br>ンより顔写真データをアップ<br>コードしていただくと、写画                      | ロードしてくだ                       | さい。<br>なります。                         |                        |             |                   |           |
| 【顔写真について】<br>1. 出願前3ヶり<br>2. 正面・上半り<br>※アップロードり                     | <br> <br> 引以内に撮影したもの(カラ-<br> 身・脱帽・マスク未着用・無<br>しない場合の写真の貼付方法 | -・白黒いずれも<br>背景のもの<br>(については、募 | ;可)<br>集要項を確認してください                  | ۱.,                    |             |                   |           |
| 【受験票印刷につ(<br>入学検定料の支払)<br>このPDFを保存し、<br>ブラウザ上でPDF8                  | いて】<br>いが完了すると、下記の「申<br>AdobeReaderを利用してま<br>を開いて印刷すると野線が消  | 込履歴」の右端<br>眎・印刷してく<br>えたりレイアウ | こ春のボタンが表示されま<br>ださい。<br>トが崩れる場合があります | ます。このボタンを押すと受験票<br>- 。 | がPDFで発行できます | Ŧ.                |           |
| 出願用頗写真を登録                                                           | する方はこちら                                                     |                               |                                      |                        |             | ここから受             | <u> </u>  |
| 申込履歴                                                                |                                                             |                               | 申込                                   | 内容確認ができ                | ます。         | 出力します。            | 0         |
| 申込番号                                                                | 入試区分                                                        | 申込日                           | 支払方法                                 | 入金情報                   |             | 受験票               |           |
| 263000001                                                           | 専攻科 推薦選抜                                                    | 4月2日                          | クレジットカード                             | 決済完了(4月2日)             | 申込確認        | - <del>受</del> 获票 |           |

| 鹿児島工業高等専門学校<br>National Institute of Technology, Kagoshim | a College                 | マイページ    | ログイン情報変更    | 志顧者情報変更 | 申込履歴ログ | アウト |
|-----------------------------------------------------------|---------------------------|----------|-------------|---------|--------|-----|
| 受験票(申込番号:263000001)                                       |                           |          |             |         |        |     |
| 試験情報                                                      |                           |          |             |         |        |     |
| 入試区分                                                      | 専攻科 推薦選抜                  |          |             |         |        |     |
| 試験名 · 試験日                                                 | 専攻科 推薦 機械・電               | 子システム工学専 | 攻 機械系 5月10日 | 09:00~  | [A101] |     |
| 受験票PDFをダウンロードします。<br>商店市を発行しておくと、受給車のPDFに留店市              | を実売することができます              |          |             |         |        |     |
| (写真の登録はマイページより行えます)                                       |                           |          | ここを         | クリックで   | まると受験  | Ŧ   |
| ブラウザ上でPDFを開き印刷を行うと、野線が                                    | 消えたり、レイアウトが崩れる場合          | があります。   |             |         |        |     |
| PDFを保存した後は、AdobeKeaderを利用して                               |                           |          | 寺かダ         | ワンロート   | じさより。  |     |
| AdobeReaderをお持ちでない方は以下リンク。                                | <i>にりタウンロードし、インストール</i> し | してください。  |             |         |        |     |
| Acrobat Reader                                            |                           |          |             |         |        |     |
|                                                           | 「受験                       | 漂」 表示    |             |         |        |     |

| 生年月日 | 氏名 | フリガナ | 受験番号 |                                                 | ※<br>菌接開站20<br>画                    | 検査会場        | 5月10日(土) 單                   | 試験日 |     | 鹿児島                     | 0 |
|------|----|------|------|-------------------------------------------------|-------------------------------------|-------------|------------------------------|-----|-----|-------------------------|---|
|      |    |      | A101 | 受験票・写真票は切り離して提出<br>(写真票)及び保管(受験票)をお<br>願いいたします。 | 分前までに受付をしてください。<br>抜の時間割<br>援 9:00~ | 鹿児島工業高等専門学校 | 専攻科 推薦 機械・電子システム工学専<br>攻 機械系 | 試験名 | 受験票 | 令和8年度<br>퉝工業高等専門学校(テスト) | 0 |

| 本間                                    |      |    |      |        |                                                                   |  |             |                           |     |     |                          |   |
|---------------------------------------|------|----|------|--------|-------------------------------------------------------------------|--|-------------|---------------------------|-----|-----|--------------------------|---|
| は、他の出<br>易書留)又は                       | 生年月日 | 氏名 | フリガナ | 受験番号   |                                                                   |  | 検査会場        | 5月10日(土)                  | 試験日 |     | 鹿児                       | 0 |
| 出願書類と共に、本校へ4月18日 (金)16時<br>‡持参してください。 |      |    |      | 를 A101 | <b>写真貼付</b><br>最近3ヶ月以内撮影<br>(カラー、白黒可)<br>正商上半身脱帽<br>タテ:5cm、ヨコ:4cm |  | 唐児島工業高等専門学校 | 専攻科 推薦 機械・電子システィ<br>攻 機械系 | 試験名 | 写真票 | 令和8年度<br>3.島工業高等専門学校(テスト |   |
| 必着で郵送                                 |      |    |      |        |                                                                   |  |             | シエ学専                      |     |     |                          |   |

| 899-5193                                                                                                    |       |        |          | 出願書類を郵送する場合は、宛名<br>票をご利用していただいて構いま<br>せん。 |           |  |  |  |  |  |  |
|----------------------------------------------------------------------------------------------------|-------|--------|----------|-------------------------------------------|-----------|--|--|--|--|--|--|
| 鹿児島県                                                                                                    | 霧島市   | 隼人町    | 真孝1460-1 |                                           |           |  |  |  |  |  |  |
|                                                                                                    | 鹿児島工業 | 高等専門学校 | (テスト)    |                                           | 行         |  |  |  |  |  |  |
| 簡易                                                                                                    | 書留    | 出願手続   | 書類在中     |                                           | 263000001 |  |  |  |  |  |  |
| 【提出書類について】<br>角2封筒をご用意ください。宛先は手書きせず、本宛名票を貼り、下記書類を同封のうえ、4月18日(金)16時必着で本校<br>ヘ簡易書留にて郵送又は持参してください。<br>□写真票□調査書・成績証明書□推薦書□志望理由書□技術士第一次試験合格証(該当者のみ)<br>□その他※募集要項参照 |       |        |          |                                           |           |  |  |  |  |  |  |
| 受驗番号                                                                                                    | A101  | 氏名     |          |                                           | 263000001 |  |  |  |  |  |  |